This manual provides instructions for the following: 1. Logging into e-KOBE, and checking your application history 2. Paying processing and postage fees through the application history page (via credit card, PayPay, or LINE Pay only) 1. Log in to e-KOBE and check your application history e-KOBE Smart Application System main page: https://lgpos.task-asp.net/cu/281000/ea/residents/portal/home Log in to the e-KOBE Smart Application System. (1)新規登録 e-KOBE:神戸市スマート申請システム Go to the main page and click/tap on the Log In<sup>\*1</sup> button in the upper right corner of the screen. もっと便利に。 もっと簡単に。 神戸市では行政手続きの受付がインターネッ で行えます。 このサービスを通して皆様の生活をもっと便利 もっと簡単に。 \*1 ログイン Enter your user ID (email address)\*1 and (2)利用者ID(メールアドレス) <u>必須</u> password<sup>\*2</sup>, then click/tap Log In<sup>\*3</sup>. xxxx@kobe.com パスワード 🛛 必須 \*1利用者 ID (メールアドレス) ..... \*2 パスワード ログイン \*3 ログイン パスワードを忘れた方はこちら If the user ID and password are correct, you can 3 テスト用ユ… さん log in. e-KOBE:神戸市スマート申請システム Scroll down to My Page<sup>\*1</sup> and click/tap on See もっと便利に。 More<sup>\*2</sup>. もっと簡単に。 神戸市では行政手続きの受付がインターネット で行えます このサービスを通して皆様の生活をもっと便利 に。もっと簡単に。 \*1 マイページ \*2 もっと見る

|   |                                                                                                    | マイページ                                                                                                    |
|---|----------------------------------------------------------------------------------------------------|----------------------------------------------------------------------------------------------------|
|   |                                                                                                    | 過去に申請した手続きの内容を確認す<br>ることができます。申請後の確認もこ<br>ちらからお願いします。<br>もっと見る 、                                                                                                    |
| 4 | Under the User Menu <sup>*1</sup> within My Page, click/tap<br>Application History Summary/Search <sup>*2</sup> .                                                                                | <ul> <li>利用者メニュー</li> <li>・・     <li>・・     </li> <li>・・     </li> <li>・・      </li> <li>・・     </li> <li>・・     </li> <li>・・     </li> <li>・・     </li> <li>・・     </li> <li>・・      </li> <li>・・     </li> <li>・・     </li> <li>・・     </li> <li>・・     </li> <li>・・     </li> <li>・・     </li> <li>・・     </li> <li>・・     </li> <li>・・     </li> <li>・・     </li> </li> </li> <li< td=""></li<></li></li></li></li></li></li></li></li></li></li></li></li></li></li></li></li></li></li></li></li></li></li></li></li></li></li></li></li></li></li></li></li></li></li></li></li></li></li></li></li></li></li></li></li></li></li></li></li></ul> |
|   | * <sup>1</sup> 利用者メニュー<br>* <sup>2</sup> 申請履歴一覧・検索                                                                                                    | を確認することができます。<br>申請履歴一覧・検索 >                                                                                                    |
| 5 | A list of your past applications will be displayed.<br>Search by application number <sup>*1</sup> , or scroll through<br>the list to find the application you are looking for,<br>and select it. | 申込番号:21996225<br>2022年1月14日 14時55分<br>手数料をお支払いください<br>【サンプル】証明書交付申請                                                                                                    |
|   | If you have received a request for payment from<br>Kobe City, it will display, "Please pay the<br>processing fee." *2                                                                            |                                                                                                    |
|   | <sup>*1</sup> 申込番号から検索<br><sup>*2</sup> 手数料をお支払いください                                                                                                    |                                                                                                    |

## 2. Pay processing and postage fees through the application history page

## Caution

Postage and processing fee payments can be made on e-KOBE using a credit card (VISA, Mastercard, JCB, AMEX, Diners) or online ID (PayPay, LINE Pay).

You cannot complete your application on e-KOBE without a credit card or PayPay/LINE Pay ID. Please cancel your application before contacting the relevant department listed as a contact point for inquiries regarding that specific application.

| 1 | From the Application History Summary, sele<br>the application number.                                           | <b>申込番号:21996225</b><br>2022年1月14日 14時55分                                                                                                    |
|---|----------------------------------------------------------------------------------------------------|----------------------------------------------------------------------------------------------------|
|   | If you have received a request for payment from Kobe City, it will display, "Please pay the processing fee." *1 | 手数料をお支払いください     >       【サンプル】証明書交付申請                                                                                                    |
|   | *1 手数料をお支払いください                                                                                                 |                                                                                                    |
|   | The payment amount and method will be<br>displayed, so click/tap Pay the processing<br>fee <sup>*1</sup> .      | <ul> <li>         ・ 申請内容照会         申請状況         ① 手数料をお支払いください         ① 手数料をお支払いください         5         5         5         5         5         5         1         1         1         1         1         1         1         1         1         1         1         1         1         1         1         1         1         1         1         1         1         1         1         1         1         1         1         1         1         1         1         1         1         1         1         1         1         1         1         1         1         1         1         1         1         1         1         1         1         1         1         1         1         1         1         1         1         1         1         1         1         1         1         1         1         1         1         1         1         1         1         1         1         1         1         1         1          1         1         1         1         1         1         1         1         1         1         1         1         1         1         1         1         1         1         1         1         1         1         1         1         1         1         1         1         1         1</li></ul> |
| 3 | Select your desired method of payment.                                                                          | 支払方法の選択       手数料の支払       手数料の支払完了         支払方法の選択       クレジットカード       >         PayPay       >         LINE Pay       >                                                                                                    |

| <b>④-1</b> | If you selected Credit Card, enter your credit<br>card number <sup>*1</sup> , the expiration date <sup>*2</sup> , and the<br>security code <sup>*3</sup> , then click/tap Pay the<br>processing fee <sup>*4</sup> .                                                                                                    | <b>カード番号 ■1</b><br>ハイフンなし<br>有効期限 ■1<br>月 ▼ 年 ▼                                                                                                    |
|------------|----------------------------------------------------------------------------------------------------|----------------------------------------------------------------------------------------------------|
|            | * <sup>1</sup> クレジットカード番号<br>* <sup>2</sup> 有効期限<br>* <sup>3</sup> セキュリティコード<br>*4 手数料を支払う                                                                                                    | セキュリティコード ■ セキュリティコードとは、クレジットカード裏面の署名部の上に記載されている3桁の数字です。 一部のクレジットカードにつきましては、クレジットカード表面のカード番号上部に4桁の数字で記載されている場合もあります。 手数料を支払う >                                                                                  |
| <b>④-2</b> | If you selected PayPay or LINE Pay, click/tap<br>Pay the processing feel <sup>*1</sup> . A site redirect<br>confirmation message will be displayed, so<br>click/tap OK and make your payment at the<br>redirected site.<br>*1 手数料を支払う<br>(Smartphone users will be redirected to pay via<br>the selected payment method's app. Once you                                                                                                    | PayPayでの支払について<br>「手数料を支払う」ボタンをクリックすると外部サイ<br>トへ移動しますので、そのまま手続きを進めてくださ<br>い。<br>スマートフォンのPayPayアプリを使用する、または<br>ブラウザからPayPayのサイトにログインして行って<br>ください。<br>お支払い完了後、「手数料の支払完了」画面が表示さ<br>れた時点で、手数料のお支払いが正式に完了となりま<br>す。 |
|            | the selected payment method s app. Once you click/tap OK, you will be unable to select a different form of payment for a set period of time (5 minutes for PayPay, 20 minutes for LINE Pay). If you are unable to make a payment due to reasons such as an error in the app settings, and you wish to change the payment method, please wait for the allocated amount of time before reattempting to make a payment.) (PC users should either input their PayPay/LINE Pay login information or scan the displayed QR code with their smartphone to conduct the payment.) | チ数料を支払う                                                                                                    |

| 5 | You have completed the payment process.<br>You can either return to the Application History | = 手数料の支払                                                                                         |
|---|---------------------------------------------------------------------------------------------|--------------------------------------------------------------------------------------------------|
|   | Summary or close the window to end your                                                     | 1                                                                                                |
|   | session.                                                                                    | 支払完了                                                                                             |
|   |                                                                                             | お支払いを受付けました。<br>手続き名:【サンプル】証明書交付申請<br>申込番号:21996225<br>お支払い金額:720円<br>手続きの完了までもうしばらくお待ちくださ<br>い。 |